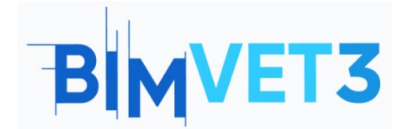

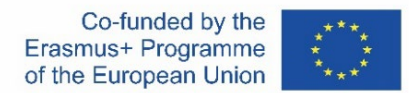

#### Erasmus+ projekto ID: BIMVET3 2020-1-ES01-KA203-083262

Šis "Erasmus+" projektas finansuojamas remiant Europos Komisijai. Šis leidinys atspindi tik autorių požiūrį, todėl Europos Komisija ir "Erasmus+" nacionalinės agentūros negali būti laikomos atsakingomis už bet kokį jame pateikiamos informacijos naudojimą.

# Pavadinimas: Bendradarbiavimo aplinka su Trimble Connect

# 1. Tikslai

Šios Trimble Connect pamokos tikslai yra šie:

- Sužinoti, kaip naudoti Trimble Connect kaip atvirą bendradarbiavimo įrankį, kad būtų galima aptikti integruotus neatitikimus ir valdyti komandą.
- Sužinoti, kaip naudoti šią priemonę, kad į BIM projektą būtų galima įtraukti visus dalyvius ir pateikti tai, ko reikia, kai reikia projekto komandai.

## 2. Mokymo metodologija

Mokytojas paaiškins, kaip naudotis šia priemone.

Mokiniai perskaitys šią pamoką, atliks užduotį ir išnagrinės įrankį.

Siekdami įvertinti užduoties įvykdymą, kiekvienas mokinys parašys ataskaitą.

### 3. Pamokos trukmė

Šiame vadovėlyje aprašyta praktika bus atliekama kabinete aprūpintame kompiuteriais.

Ji truks 3 mokymo valandas.

# 4. Būtini mokymo (si) ištekliai

Kabinetas aprūpintas kompiuteriais ir interneto prieiga.

Reikalinga programinė įranga: Trimble Connect.

Reikalinga techninė įranga: Kompiuteris, galintis palaikyti programinę įrangą.

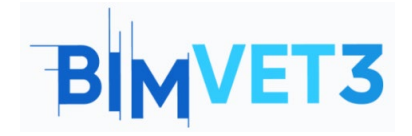

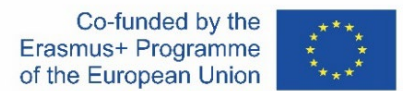

# 5. Turinys ir pamoka

- 5.1 Įvadas
- 5.2 Nuo ko pradėti?
- 5.3 Kaip dirbti?
- 5.4 Importuokite modelius IFC formatu ir atlikite Clashset

## 5.1 Įvadas

Norėdami susipažinti su Trimble Connect, galite pradėti žiūrėti vaizdo įrašą (<u>https://youtu.be/j-SpSKAMsCI</u>) kuriame rodomi bendradarbiavimo su Trimble Connect pagrindai, taip pat 3D modelių ir 2D brėžinių peržiūra, dokumentų susiejimas ir veiksmų elementų priskyrimas.

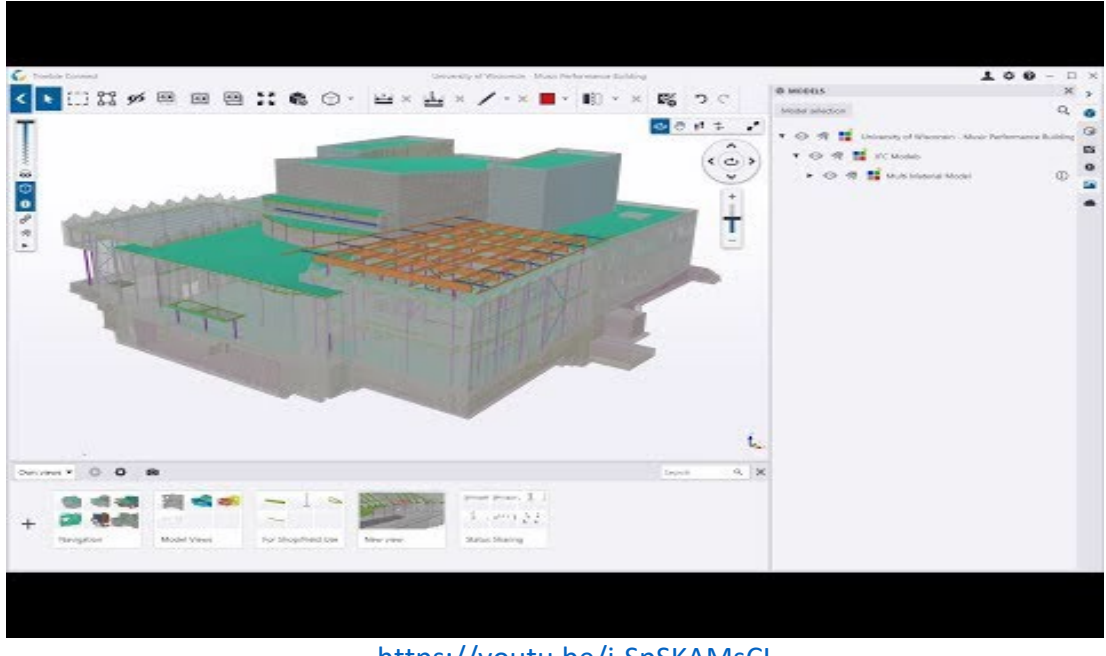

https://youtu.be/j-SpSKAMsCl

# 5.2 Nuo ko pradėti?

Nemokamą programinę įrangą galite **atsisiųsti** ir **susikurti Trimble paskyrą** (privaloma) per šią nuorodą:

- Download (liet. atsisiųsti): <u>https://www.construsoft.com/how-start-using-</u> <u>trimble-connect</u>
- Susikurti Trimble paskyrą: <u>https://identity.trimble.com/</u>

Trimble Connect nemokama licencija labiausiai tinka naudoti neprisijungus prie interneto. Galite kurti neribotą skaičių projektų neprisijungus prie interneto. Internetiniams projektams taikomas tik vienas projektas, 10 GB debesies saugykla ir ne daugiau kaip 5 dalyviai.

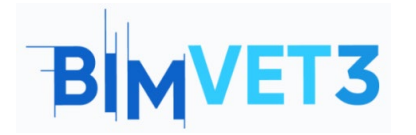

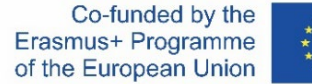

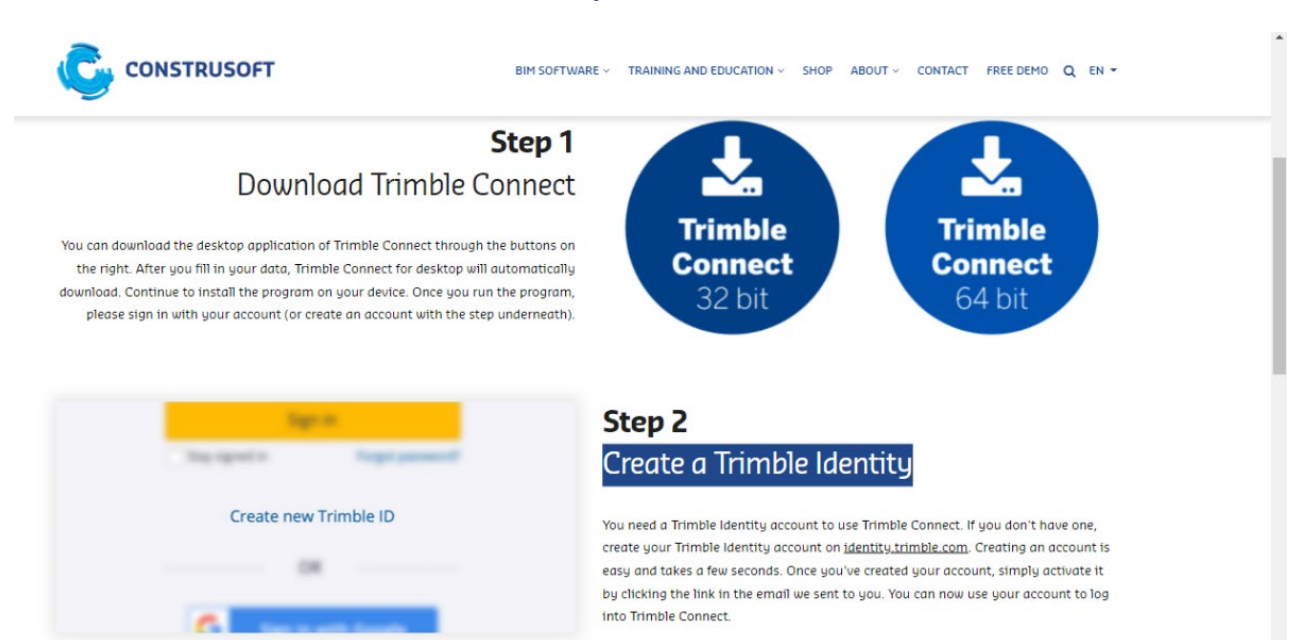

Galite rinktis:

- <u>Darbas su kompiuteryje jdiegta programa</u> Jums reikia **jdiegti programinę jrangą** ir **prisijungti** prie savo Trimble paskyros;
- <u>Darbas su internetine veikiančia aplikacija</u> Turite atidaryti <u>https://web.connect.trimble.com/</u> tinklapį ir prisijungti prie savo Trimble paskyros.

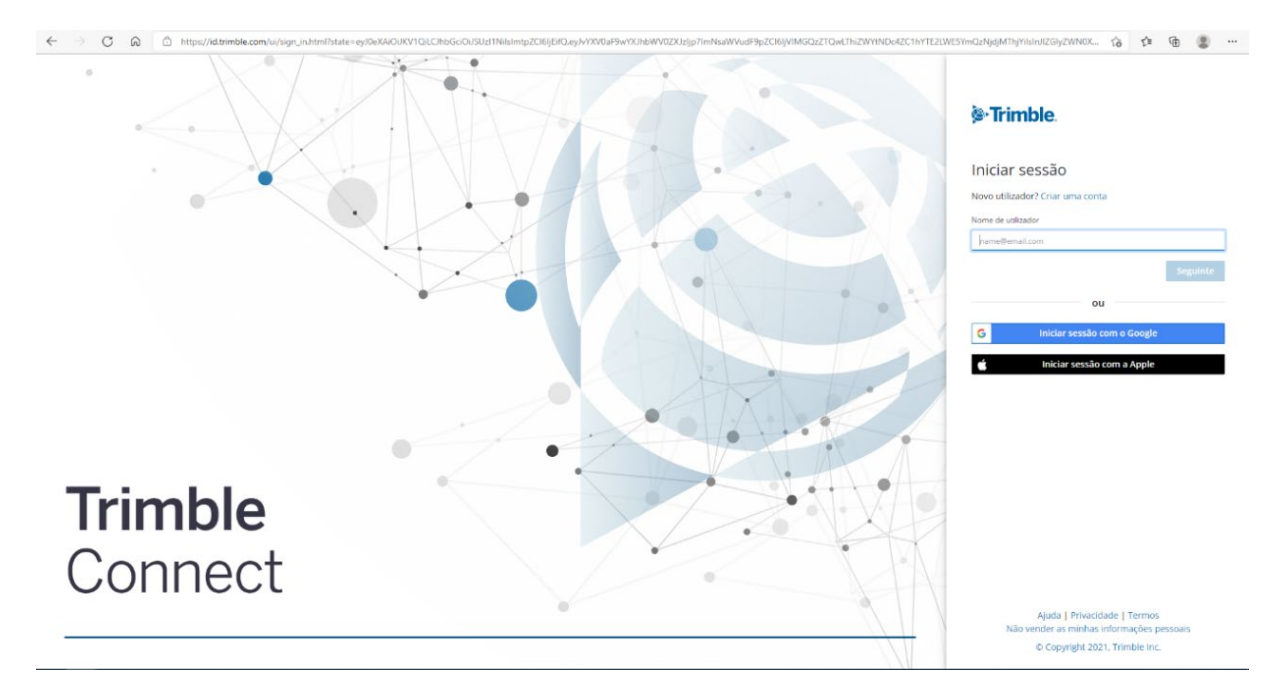

Prieš kurdami New Project (liet. naujas projektas), galite pasirinkti serverio vietą.

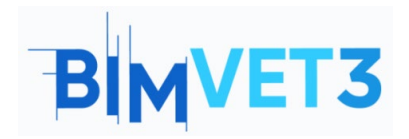

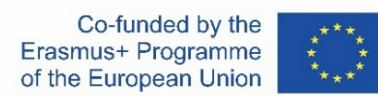

| Connect                                                                                                    | ۹ 🛓        | 0 |  |
|----------------------------------------------------------------------------------------------------|------------|---|--|
| We need your feedback! Help us by testing the BETA feature, designed to enable editing of CAD files directly within the Trimble Connect for Browser application. Learn more here.                                                                                                    |            |   |  |
| Projects<br>rurge •<br>Turge •<br>turge • turge • tu | New<br>III | 1 |  |
|                                                                                                    |            |   |  |

Užpildykite informaciją apie New Project (liet. naujas projektas).

| 0                                                                                               | details for the new project   |
|-------------------------------------------------------------------------------------------------|-------------------------------|
| Name                                                                                            |                               |
| Enter Name                                                                                      |                               |
| Project thumbnail                                                                               |                               |
| Upload new                                                                                      |                               |
| Choose project server location                                                                  |                               |
| Europe                                                                                          | ~                             |
| Project ownership<br>Politecnico de Leiria   ATC<br>Project license<br>Trimble Connect Business | Premium by Tekla   TrimbleCon |
| More options                                                                                    |                               |
| P                                                                                               |                               |
|                                                                                                 |                               |

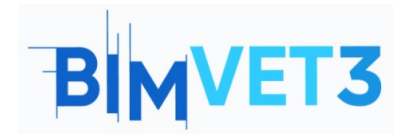

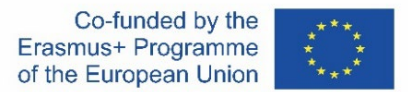

# 5.3. Kaip dirbti?

#### 5.3.1 Meniu Team (liet. komanda) > Kurti grupes ir pridėti projekto narius

Pirmasis žingsnis - sukurti darbo komandą. Norėdami tai padaryti, spustelėkite meniu **Team** (liet. komanda), tada sukurkite grupes spustelėję mygtuką **New Group** (liet. nauja grupė). Dabar galite pakviesti žmones į projektą, įtraukti juos į atitinkamas grupes ir priskirti leidimus.

#### Sukurkite grupes ir pakvieskite narius

| <ul> <li>C Trimble Connect</li> <li>← → C ∩ </li> </ul> | × +<br>https://web.connect.trimble.com/pro | ects/7Kr5KvShIAQ/team |            |              | - o )<br>te @ \$         |
|---------------------------------------------------------|--------------------------------------------|-----------------------|------------|--------------|--------------------------|
| ≡ 🕻 Trimble Conn                                        | ect                                        |                       | Exercise - |              | Upgrade Account 🔍 🚊 🚱 🏢  |
| Data >                                                  | Project memb                               | ers                   |            |              | Invite people to project |
| ToDo                                                    | Groups New Group                           | All project members   |            |              | Role ▼ Status ▼ Q 🚦      |
| 🚜 Team                                                  | All project members                        | Name                  | Employer   | Role Status  | Last accessed            |
| 🔅 Settings >                                            | CUSTOM GROUPS                              | Luisa Gonçalves       |            | Admin Active | May 31 2021, 11:47 AM    |

#### Paspauskite New Group mygtuką.

| = (      | Trimble                         | e Connect |             |                                                | Exercise 👻 |       |        | Upgrade Account 🔍 🚊 🕜 🏢  |
|----------|---------------------------------|-----------|-------------|------------------------------------------------|------------|-------|--------|--------------------------|
| ∎`<br>•0 | Projec                          | t membe   | ſS          |                                                |            |       |        | Invite people to project |
|          | Groups                          | New Group | All project | members                                        |            |       |        | Role 🕶 Status 🕶 🔍 🚦      |
| *        | All project members Name        |           |             |                                                | Employer   | Role  | Status | Last accessed            |
| •        | CUSTOM GROUPS<br>No group found |           | ÷           | Luisa Gonçalves<br>Ivisa gonçalves@ipleiria.pt | -          | Admin | Active | May 31 2021, 02:53 PM    |

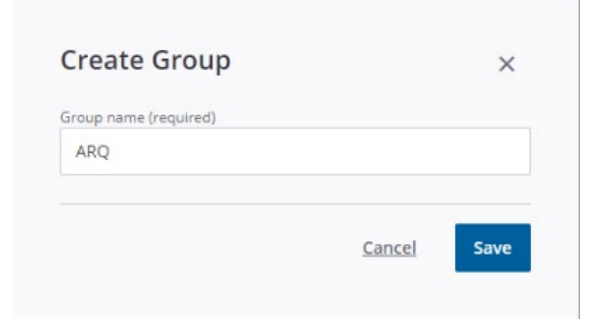

#### Sukūrę grupes, pakvieskite žmones į projektą.

| = 🗘 Trimble | Connec | t                                          |           |     |  | Exercis | ise 🕶 |  |  |        |          |     | Q          | •       | 0        |    |
|-------------|--------|--------------------------------------------|-----------|-----|--|---------|-------|--|--|--------|----------|-----|------------|---------|----------|----|
| Data        | ~      | Project                                    | membe     | rs  |  |         |       |  |  |        |          | 1   | Invite     | people  | o pri je | ct |
| 🔽 ToDo      |        | Groups                                     | New Group | Arq |  |         |       |  |  | Role 🔻 | Status • | Add | d people t | o group | Q        | :  |
| 🚢 Team      |        | All project memb                           | pers      |     |  |         |       |  |  |        |          |     |            |         |          |    |
| Settings    |        | 1 Users<br>CUSTOM GROUPS<br>Arg<br>0 Users |           |     |  |         |       |  |  |        |          |     |            |         |          |    |

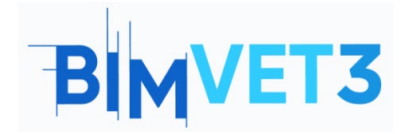

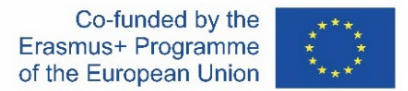

Įveskite el. pašto adresą ir paspauskite mygtuką tam, kad aktyvuoti mygtuką **Invite people to project** (liet. kviesti žmones į projektą). Asmuo gaus el. laišką su kvietimu prisijungti prie komandos ir aktyvuoti savo paskyrą.

| Add people by email address |  |
|-----------------------------|--|
|                             |  |
| Add to a group              |  |
| Role                        |  |
| 🔘 User 🔘 Admin              |  |

Tada kiekvienam asmeniui priskirkite atitinkamą grupės darbą.

| ≡ <b>C</b> Trimble 0 | Connec | t                              |           | Exe | rcise 🔻 | Q 1 🖉 🏢                                         |
|----------------------|--------|--------------------------------|-----------|-----|---------|-------------------------------------------------|
| Data                 |        | Project                        | membe     | rs  |         | Invite people to project                        |
| 🔁 ΤοDo               |        | Groups                         | New Group | Arq |         | Role      Status      Add people to group     Q |
| 🕰 Team               |        | All project mem                | bers      |     |         | Add people to group                             |
| 🔅 Settings           |        | CUSTOM GROUP                   | s         |     |         | ppic to down                                    |
| Settings             |        | CUSTOM GROUP<br>Arq<br>0 Users | s         |     |         | X.                                              |

Paspaudus ant kiekvieno asmens, taip pat galima suteikti jam vaidmenį ir grupę lango meniu dešinėje.

| <ul> <li>Connect</li> <li>C ∩ ∩ http</li> </ul> | × +                                                                      | mble.com/project            | s/7Kr5Kx5hlA | AQ/team                                    |            |       |        |                          | - 0 ><br>26 @ @             |  |
|-------------------------------------------------|--------------------------------------------------------------------------|-----------------------------|--------------|--------------------------------------------|------------|-------|--------|--------------------------|-----------------------------|--|
| = 🕻 Trimble Connec                              | t                                                                        |                             |              |                                            | Exercise 🔻 |       |        | Upgr                     | ade Account 🤍 🚨 🔞 🏢         |  |
| Data >                                          | Project                                                                  | membe                       | ers          |                                            |            |       |        | Invite people to project | i ×                         |  |
| 之 ТоДо                                          | Groups                                                                   | New Group                   | All pro      | ject members                               |            | ۹ :   |        |                          |                             |  |
| 🚓 Team                                          | All project men                                                          | Il project members<br>Users |              | Name                                       | Employer   | Role  | Status | Last accessed            | Luisa Gonçalves             |  |
| ✿ setings >                                     | Custon Geourn<br>Arg<br>D Uken<br>D Uken<br>D Uken<br>D Uken<br>S D Uken | 5                           |              | Luise Gonçahes<br>John ancahes Giulatia as | -          | Admin | Active | May 31 2021, 03:00 PM    | Ethergreathers@biblioticses |  |

Jei norite ištrinti grupes, pasirinkite grupę, tada spustelėkite *ir* pasirinkite **Delete Group** (liet. ištrinti grupę).

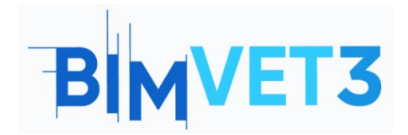

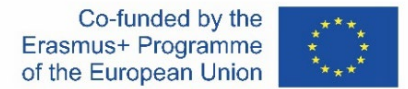

| =  | Cor Trimble Cor | nnect | t                        |           |     | Exercise 🕶 |  |   |          |          | ۹            | ÷ (      | 0         |   |
|----|-----------------|-------|--------------------------|-----------|-----|------------|--|---|----------|----------|--------------|----------|-----------|---|
| ٠  | Data            | ~     | Project                  | membe     | rs  |            |  |   |          |          | Invite p     | eople t  | o project |   |
| •9 | Activity        |       | rioject                  | membe     |     |            |  |   |          |          |              |          |           | Ļ |
|    | ТоDo            |       | Groups                   | New Group | Arq |            |  | R | ole 🔻 St | atus 👻 🗛 | ld people to | group    | ۹ :       | l |
|    | Team            |       | All project memi         | bers      |     |            |  |   |          |          | ε            | xport to | Excel     | ľ |
| ۰  | Settings        | ~     | 3 Users<br>CUSTOM GROUPS | 0         |     |            |  |   |          |          | Ir           | mport fr | om Excel  |   |
|    |                 |       | Arq<br>0 Users           |           |     |            |  |   |          |          |              | enance   | aroup     |   |
|    |                 |       |                          |           | _   |            |  |   |          |          | D            | elete Gi | oup       |   |

Jei norite ištrinti projekto narį, pasirinkite jį, tada spustelėkite 💻 ir pasirinkite **Remove From** Project (liet. pašalinti iš projekto).

| $\leftarrow$ |            | tps://web.connect. | trimble.com/project | s/zClor6dyCXv | k/team                                         |                 |       |         |                          |                 | 6 C @                   |             |
|--------------|------------|--------------------|---------------------|---------------|------------------------------------------------|-----------------|-------|---------|--------------------------|-----------------|-------------------------|-------------|
| =            | Conne      | ct                 |                     |               |                                                | Exercise 👻      |       |         |                          |                 | ۹ 🛓                     | 0 :::       |
| -<br>-       | Data 🗸     | Projec             | t membe             | ers           |                                                |                 |       |         | Invite people to project |                 | Export to Excel         | : ×         |
| ۵            | ТоDo       | Groups             | New Group           | All proj      | ect members                                    |                 |       |         | Q :                      |                 | Resend Activation E     | imail       |
|              | Теат       | All project me     | embers              |               | Name                                           | Employer        | Role  | Status  | Last accessed 1          |                 | Remove From Proje       | ect         |
| ٠            | Settings 🗸 | CUSTOM GROU        | UPS                 | -             | Luisa Gonçalves<br>Iuisa.goncalves@ioleiria.pt |                 | Admin | Active  | Dec 28 2021, 12:20 PM    | Detai           | is                      |             |
|              |            | Arg<br>0 Users     |                     |               | lgoncalves<br>Igoncalves@novaims.unl.pt        | ( <del></del> ) | User  | Pending | -                        | Last ac         | cessed                  |             |
|              |            |                    |                     |               |                                                |                 |       |         |                          | Pendi<br>Role   | ng                      |             |
|              |            |                    |                     |               |                                                |                 |       |         |                          | Use             | r.                      | ~           |
|              |            |                    |                     |               |                                                |                 |       |         |                          | Group<br>This u | ser is not in any group | to Group(s) |

#### 5.3.2 Meniu Data > Sukurti aplankus ir priskirti leidimus

Aplankai kuriami naudojant **Explorer** (liet. tyrėjas) mygtuką, esantį **Data** (liet. duomenys) meniu. Eikite į **Explorer** ir viršutiniame dešiniajame kampe spustelėkite **add** (liet. pridėti) arba spustelėkite **Create folder** (liet. sukurti aplanką).

| = 🏷 Trimble Connect                     |                                                 | Exercise 👻                                                        |                                                  | Q 🛓 🖉 🏼                           |
|-----------------------------------------|-------------------------------------------------|-------------------------------------------------------------------|--------------------------------------------------|-----------------------------------|
| Data ^<br>Explorer ><br>Views           | Explorer                                        | Drag & drop to this                                               | folder or create                                 | Add Create folder Create 50 model |
| Releases     Activity     ToDo     Team | New folder<br>Group data and assign permissions | C3<br>Download Sync<br>Synchronise your project from your desktop | Map workspace<br>Manage your GIS data collection | Sket Dupload files                |
| Settings                                |                                                 |                                                                   | _                                                |                                   |
|                                         |                                                 | Create folder                                                     | Add                                              |                                   |
|                                         |                                                 | Create 3D mo                                                      | orkspace                                         |                                   |
|                                         |                                                 | Upload files                                                      |                                                  |                                   |

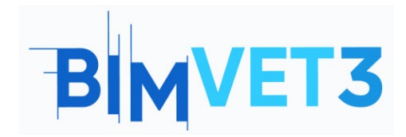

ů

Modelių integravimas Pagal disciplinas. Bendradarbiavimo aplinkos.

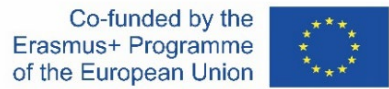

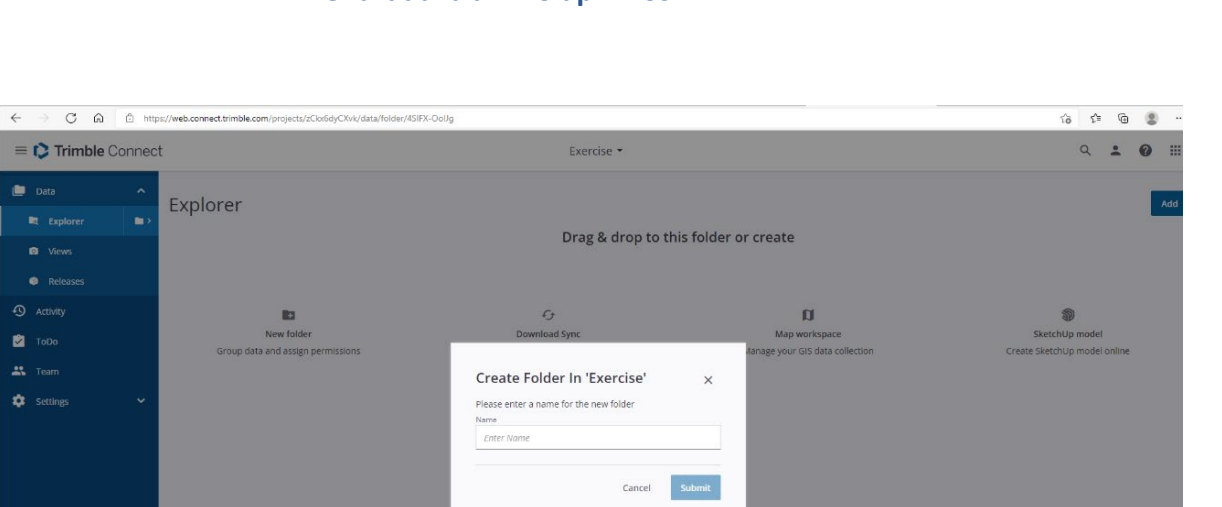

Spustelėkite ant aplanko piktogramos 🛄 ir priskirkite leidimą dešinėje esančiame lango meniu.

| = 🌔 Trimble Connect                                                     |                                    |                                                                                                    | Exercise 👻                                        |        |          | ۹ 💶 🔞 🗉                                                                                                    |
|-------------------------------------------------------------------------|------------------------------------|----------------------------------------------------------------------------------------------------|---------------------------------------------------|--------|----------|----------------------------------------------------------------------------------------------------|
| FOLDER TREE X                                                           | Explorer                           |                                                                                                    |                                                   |        | tt i Add | Infreceived 🎤 🗙                                                                                                    |
| Inf received                                                            | Name                               | Modified by                                                                                                    | Modified on                                       | Size   | Tags     |                                                                                                    |
|                                                                         | Inf received                       | Luisa Gonçalves                                                                                                    | December 28, 2021                                 | 362 KB |          | Permissions                                                                                                    |
|                                                                         |                                    |                                                                                                    |                                                   |        |          | Version<br>1 See history<br>Sire<br>362 KB<br>Creared<br>December 28, 2021 By Luisa Gonçalves<br>Modifie<br>December 28, 2021 By Luisa Gonçalves<br>Permission<br>Creared<br>Defaults project member access<br>Full access |
| Infreceived                                                             | × ×                                | Inf recebida Folder permissions Default access for project members Full access () Read or Access for specific users and group | s<br>nly access                                   |        |          |                                                                                                    |
| Details                                                                 |                                    | Begin typing to search                                                                                                    |                                                   | -      |          |                                                                                                    |
| Version<br>1 See history                                                |                                    | DC DonoObra                                                                                                    | Full access 👻                                     | ×      |          |                                                                                                    |
| Size<br>362 KB                                                          |                                    | AR Arq                                                                                                    | Read only access 👻                                | ×      |          |                                                                                                    |
| Created<br>December 28, 2021 By L<br>Modified<br>December 28, 2021 By L | Luisa Gonçalves<br>Luisa Gonçalves | <ul> <li>Apply permissions to thi</li> <li>Apply permissions to thi</li> </ul>                                                | is folder and all its subfolder<br>is folder only | 5      |          |                                                                                                    |
| Permissions<br>Default project member acc<br>Full access                | cess                               |                                                                                                    | <u>Cancel</u> Save                                |        |          |                                                                                                    |

Galite pridėti failus prie aplankų. Spustelėkite Add > upload files (liet. pridėti > įkelti failus) ir įkelkite "topography" failus.

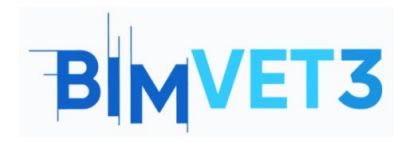

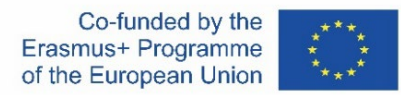

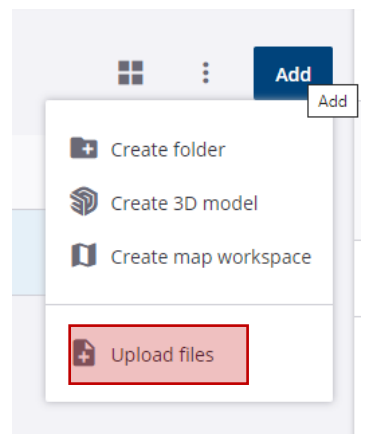

Spustelėjus **open the files** galima priskirti užduotis kairėje pusėje esančiame meniu *ToDo*.

| 0  |      |
|----|------|
|    |      |
| :: |      |
| 2  |      |
| 0  | ToDo |
|    |      |

Tada spustelėkite mygtuką ToDo ir dešinėje pusėje atsidarys langas **New ToDo window**. Meniu New **ToDo** galima pasirinkti užduotis ir grupes, o grupės nariai gaus el. laišką su užduoties informacija. Ši užduotis taip pat registruojama ToDo meniu.

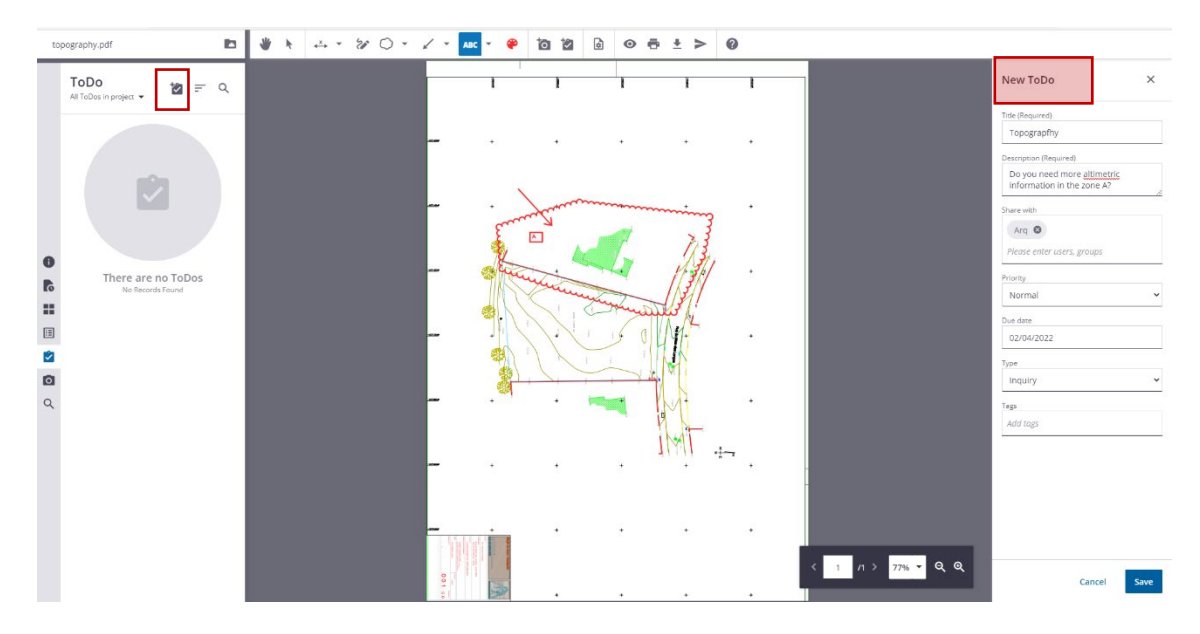

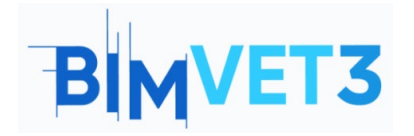

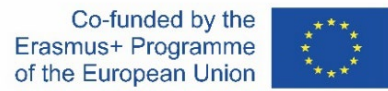

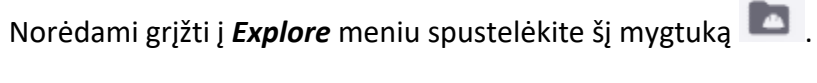

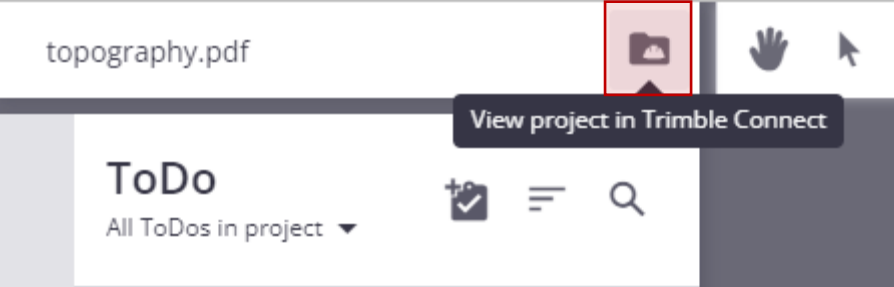

Taip pat galite sukurti aplanką pavadinimu *Models* prie kurio prieigą turi visi.

| = 🌔 Trimble Connec | :t       |              |                                                           | Exercise *                                            |        |         | ۹ ± 0 ==                                                                                                    |
|--------------------|----------|--------------|-----------------------------------------------------------|-------------------------------------------------------|--------|---------|----------------------------------------------------------------------------------------------------|
| FOLDER TREE X      | Explorer |              |                                                           |                                                       |        | H : Add | Infreceived 🧨 🗙                                                                                                    |
| Exercise           | Emproren |              |                                                           |                                                       |        | _       |                                                                                                    |
| Inf received       |          | Name         | Modified by                                               | Modified on                                           | Size   | Tags    |                                                                                                    |
|                    |          | Inf received | Luisa Gonçalves                                           | December 28, 2021                                     | 362 KB |         | 2) ± 11 i i                                                                                                    |
|                    |          |              | Create Folder<br>Please enter a name fo<br>Name<br>Models | In 'Exercise' x<br>ir the new folder<br>Cancel Submit |        |         | Details<br>Version<br>1 See Natary<br>Size X<br>Size X<br>Size X<br>Size X<br>Size X<br>Size X<br>December 28, 2021 By Luisa Gonçalves<br>Measted<br>December 28, 2021 By Luisa Gonçalves<br>Permissions<br>Chickub operation enrobes access<br>Full access |

Jei Explorer meniu spustelėsime aplanko simbolį.

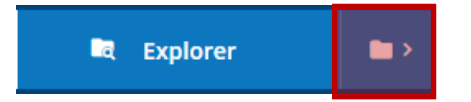

Galėsime prieiti prie aplankų ir galėsite atsisiųsti visus failus.

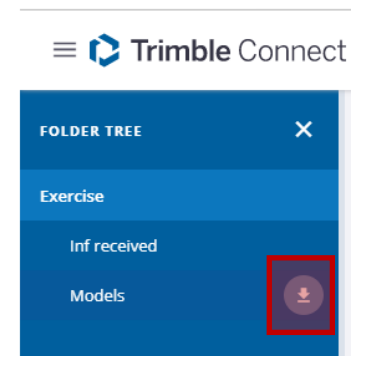

Iš Tekla Structures galima įkelti modelį.

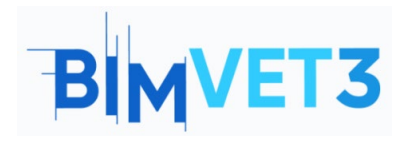

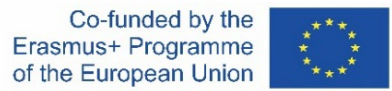

| Ð             |                                                    | <u>って</u> (9                                              |                                         |        |      |                  |           | Tekla Structures - Education | al version - C:\Luisa\Disciplinas\BIM |
|---------------|----------------------------------------------------|-----------------------------------------------------------|-----------------------------------------|--------|------|------------------|-----------|------------------------------|---------------------------------------|
|               |                                                    | STEEL                                                     | CONCRETE                                | EDIT   | VIEW | DRAWINGS & REPOR | TS MANAGE | ANALYSIS & DESIGN            | TRIMBLE CONNECT                       |
| ≡             | ►-<br>=?-                                          | For Browser                                               | Upload model                            | Models | Г    | Pos For Windows  | ₹<br>, ¢, |                              |                                       |
| U             | <b>Ipload</b><br>pload the                         | model to Tri<br>Tekla Structures r                        | m <b>ble Conn</b><br>nodel to Trimble   | ect 🗙  |      |                  |           |                              |                                       |
| Yi<br>sl<br>P | onnect.<br>ou can the<br>nare it wit<br>ress Ctrl+ | en use the model<br>h other project m<br>F1 for more help | on other devices<br>embers.<br>on this. | and e  |      |                  |           |                              |                                       |

Trimble Connect automatiškai atsiranda aplankas su pavadinimu Structural.

Trumpa pastaba: studentų versijoje neleidžiama įkelti modelio iš Tekla Structures.

#### 5.3.3 Meniu ToDo

Šiame meniu galima susipažinti su visomis užduotimis, kurias paskyrė arba sukūrė savininkas, naudotojai, grupės, taip pat su visų užduočių eiga ir prioritetu.

| = 🏷 Trimble Connect  | t                  |                                  |                            | Exercise 👻                                  |                                                |               |          | ۹ :    | 0 |                |
|----------------------|--------------------|----------------------------------|----------------------------|---------------------------------------------|------------------------------------------------|---------------|----------|--------|---|----------------|
| Data V<br>S Activity | ToDo<br>owner • Ut | sers 🚺 * Groups *                | Status 🔻 Priority 👻        | Date modified <b>▼</b> Reset                |                                                |               |          |        | : | New<br>0 of 0  |
|                      |                    | Title                            | New     In Progress        | isignee                                     | Created on                                     | Modified on   | Priority | Status |   |                |
|                      |                    |                                  | Wating     Dane     Closed | No resul<br>Ty Albumg you an<br>and you are | ts found<br>and of fire to find<br>to share by |               |          |        |   |                |
| Data ^               | ToDo<br>owner • U  | sers 🜖 🔻 Groups 🌖 .              | ▼ Status ▼ Priority ▼      | Date modified 👻 Reset                       |                                                |               |          |        | : | New<br>7 of 12 |
| Releases             |                    | Title                            |                            | Assignee                                    | Created on                                     | Modified on   | Priority | Status |   |                |
|                      | 2                  | FORM-15<br>Conflito Parada Pilar |                            | Arq                                         | Oct 19, 2021                                   | Oct 19, 2021  | Normal   | New    |   |                |
| ToDo                 | 12                 | FORM-14                          |                            | Fabricante, Construtor                      | Oct 19, 2021                                   | Oct 19, 2021  | Normal   | New    |   |                |
| Settings V           | 2                  | FORM-8<br>Doing                  |                            | Luisa Gonçalves, Juisag 1965, Franci        | Oct 19, 2021                                   | Oct 19, 2021  | • High   | New    |   |                |
|                      | 2                  | FORM-7<br>recusar                |                            | Fabricante                                  | Oct 19. 2021                                   | Oct 19, 2021  | Normal   | New    |   |                |
|                      | Ċ                  | FORM-6<br>Data limite entrega    |                            | Arq.Fabricante.Dono Obra.Constru            | Oct 19, 2021                                   | Oct 19, 2021  | Normal   | New    |   |                |
|                      | Ċ.                 | FORM-5<br>teste                  |                            |                                             | Oct 19. 2021                                   | Oct. 19. 2021 | Normal   | New    |   |                |

### 5.3.4 Meniu Settings (liet. nustatymai) > Notifications (liet. pranešimai)

Galite apibrėžti dviejų tipų pranešimus **Instant** (liet. momentinis) and **Digest** (liet. tikslinis). Pasirinkimas Instant reiškia, kad informacija iš karto siunčiama visiems.

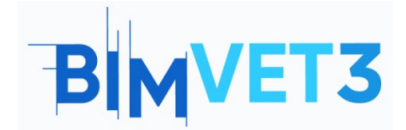

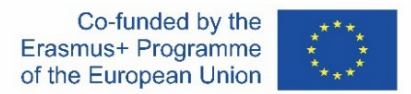

Pasirinkimas Digest leidžia nustatyti laiką ir tik tą dieną ir tuo laiku informacija bus siunčiama visiems.

| = 🌔 Trimble Connect |                                                                                                    | Exercise -                                                                                                    | Q       | *      | 0 |  |
|---------------------|----------------------------------------------------------------------------------------------------|----------------------------------------------------------------------------------------------------|---------|--------|---|--|
| Dota                | Email notification mode<br>Small notifications can be configured for all project members, or users can<br>be allowed to conforme their settings individually | Project admin defines email preferences for all project users     Project users can customize their own email preferences |         |        |   |  |
| Settings ^          | Activity preferences                                                                                                    |                                                                                                    |         |        |   |  |
| Extensions          | We'll send info that's relevant to you. You can choose what you'd like to get<br>from us and when we should send it.                                         | Activity type                                                                                                    | Instant | Digest |   |  |
| Notifications       |                                                                                                    | <ul> <li>Files</li> </ul>                                                                                                 |         |        |   |  |
| ++ Units            |                                                                                                    | <ul> <li>Folders</li> </ul>                                                                                               |         |        |   |  |
| • User Permissions  |                                                                                                    | <ul> <li>Users</li> </ul>                                                                                                 |         |        |   |  |
| G Sync              |                                                                                                    | <ul> <li>Views</li> </ul>                                                                                                 |         |        |   |  |
|                     |                                                                                                    | Clashsets                                                                                                    |         |        |   |  |
|                     |                                                                                                    | Releases                                                                                                    |         |        |   |  |
|                     |                                                                                                    | ▶ ToDo                                                                                                    | •       |        |   |  |
|                     |                                                                                                    | Comments                                                                                                    |         |        |   |  |
|                     |                                                                                                    | ▶ Other                                                                                                    |         |        |   |  |
|                     |                                                                                                    | Daily digest time                                                                                                    |         |        |   |  |
|                     |                                                                                                    | 05:00 × AM × (UTC+00:00) Coordinated Universal Time                                                                       |         |        | ~ |  |

#### 5.3.5 Meniu Activity (liet. veikla)

Galite peržiūrėti kiekvieno darbo grupės nario veiklą arba atlikti analizę pagal darbo grupę, veiklos rūšį ir t. t.

| E Connect     | Exercise 👻                                                                                                    | Upgrade Account 🔍 🚊 🙆 🏢  |
|---------------|----------------------------------------------------------------------------------------------------|--------------------------|
| 🗖 Data 🔶      | Activity                                                                                                    | ទា                       |
| Activity      | Activity                                                                                                    |                          |
| 之 торо        | Activity type * Users * Groups 🚺 * Date modified * Reset                                                                                                    |                          |
| 🚢 Team        | Q. Search groups                                                                                                    | May 31 2021 07:57 am PDT |
| 🕸 Settlings > | Folder added Modeles Arg Cuters Modelia Modelia Folder added Modeles Folder added Modeles Fol |                          |
|               | Evides added Informers                                                                                                    | May 31 2021 07:31 am POT |

| ≡ 🕻 Trimble Connec | Exercise 🔻                                               | Upgrade Account 🔍 🚨 🕼    |
|--------------------|----------------------------------------------------------|--------------------------|
| 🗖 Data 🔶           | Activity                                                 | ค                        |
| Activity           | Activity                                                 | U                        |
| 🖸 торо             | Activity type Vusers V Groups V To Date modified V Reset |                          |
| 📇 Team             | → Files                                                  | May 31 2021 07:57 am PDT |
| 🔅 Settings >       | Polders     Users                                        |                          |
|                    | > Vitevis                                                |                          |
|                    | Clashsets                                                |                          |
|                    | Releases                                                 | May 31 2021 07:31 am PDT |
|                    | F ToDo     Fida     Fida                                 |                          |
|                    |                                                          |                          |

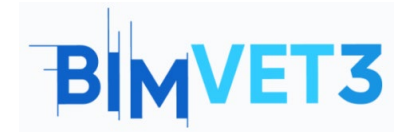

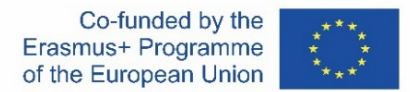

# 5.4 Importuokite modelius IFC formatu ir atlikite Clashset

Importuokite modelius IFC formatu į aplanką Models sukurtą meniu Explorer. Spustelėkite **Add > upload files** ir įkelkite "betão" ir "metal" failus. Taip pat galite paprasčiausiai vilkti failus į aplanką Models.

| = 🎝 Trimble ( | Connec | t                 |           | Exercise 👻      |                   |          | ۹ 🛓  | 0 ::: |
|---------------|--------|-------------------|-----------|-----------------|-------------------|----------|------|-------|
| 🛄 Data        | ^      | Explorer > Models |           |                 |                   |          |      | Add   |
| Explorer      | •      |                   |           |                 |                   |          |      |       |
| Views         |        |                   | Name 🔿    | Modified by     | Modified on       | Size     | Tags |       |
| Releases      |        | 1                 | betäo.ifc | Luisa Gonçalves | December 28, 2021 | 12.5 KB  |      |       |
| Activity      |        | 4                 | metal.ifc | Luisa Goncalves | December 28. 2021 | 12.71 KB |      |       |
| ToDo          |        |                   |           |                 |                   |          |      |       |
| 👫 Team        |        |                   |           |                 |                   |          |      |       |
| Settings      |        |                   |           |                 |                   |          |      |       |
|               |        |                   |           |                 |                   |          |      |       |

Tada pasirinkite abu failus ir spustelėkite parinktį View in 3D Viewer.

| = 🌔 Trimble Co | onnec | t                 |                                                                                                    | E>                        | tercise 👻         |            |      | Q 👱 🖉 🏢                                       |
|----------------|-------|-------------------|----------------------------------------------------------------------------------------------------|---------------------------|-------------------|------------|------|-----------------------------------------------|
| 🛄 Data         |       | Explorer > Models |                                                                                                    |                           |                   |            | Add  | 2 SELECTED ITEMS ×                            |
| Explorer       | •     | Explorer          |                                                                                                    |                           |                   |            |      |                                               |
| Views          |       |                   | Name 🛧                                                                                                    | Modified by               | Modified on       | Size       | Tags | View in 3D viewer                             |
| Releases       |       |                   | betão.ifc                                                                                                    | Luisa Gonçalves           | December 28, 2021 | 12.5 KB    |      | *2. Share                                     |
| Activity       |       |                   | metal.lfc                                                                                                    | Luisa Consalves           | December 28, 2021 | 13 71 KB   |      | <ul> <li>Download</li> <li>Move to</li> </ul> |
| 🔄 ToDo         |       | -                 | The second second second second second second second second second second second second second second second se | contraction of the second |                   | 1211 1 100 |      | Delete                                        |
| 🚢 Team         |       |                   |                                                                                                    |                           |                   |            |      | + More options                                |
| 🔅 Settings     |       |                   |                                                                                                    |                           |                   |            |      | Selected items                                |
|                |       |                   |                                                                                                    |                           |                   |            |      | 📕 betão.ifc 🛛 🗙                               |
|                |       |                   |                                                                                                    |                           |                   |            |      | 📕 metal.ifc 🛛 🗙                               |

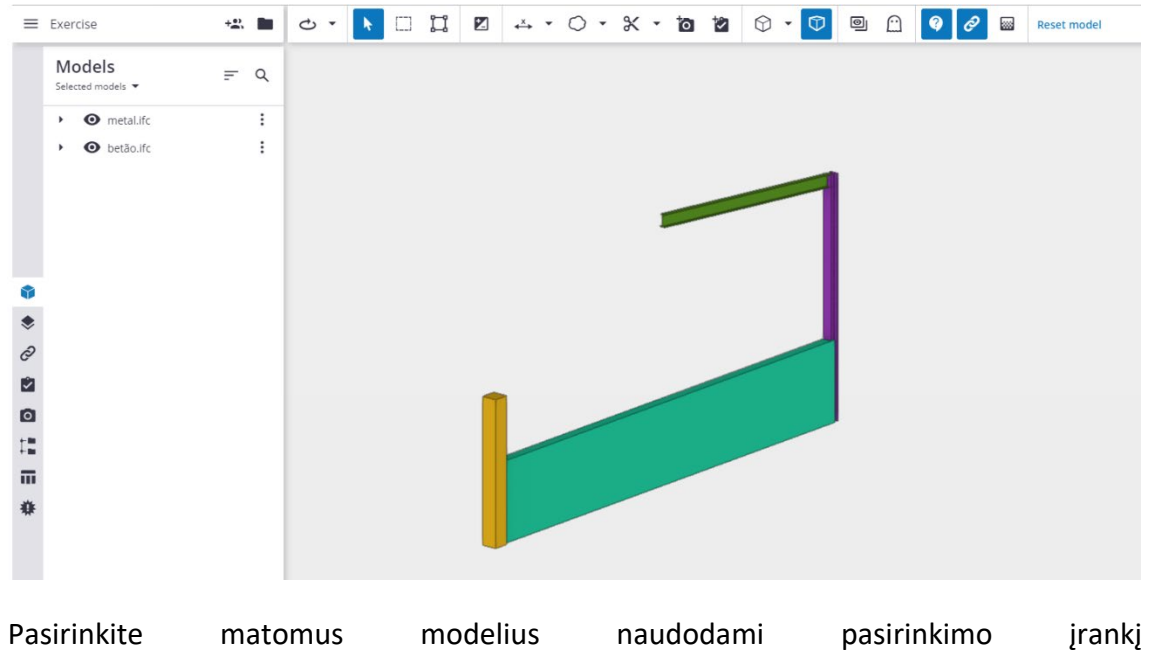

(ctrl+Singleselectionmode arba

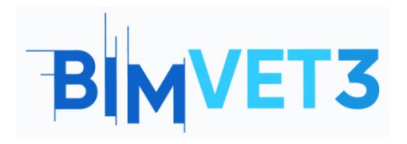

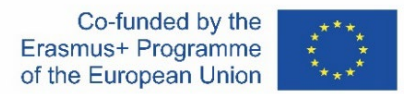

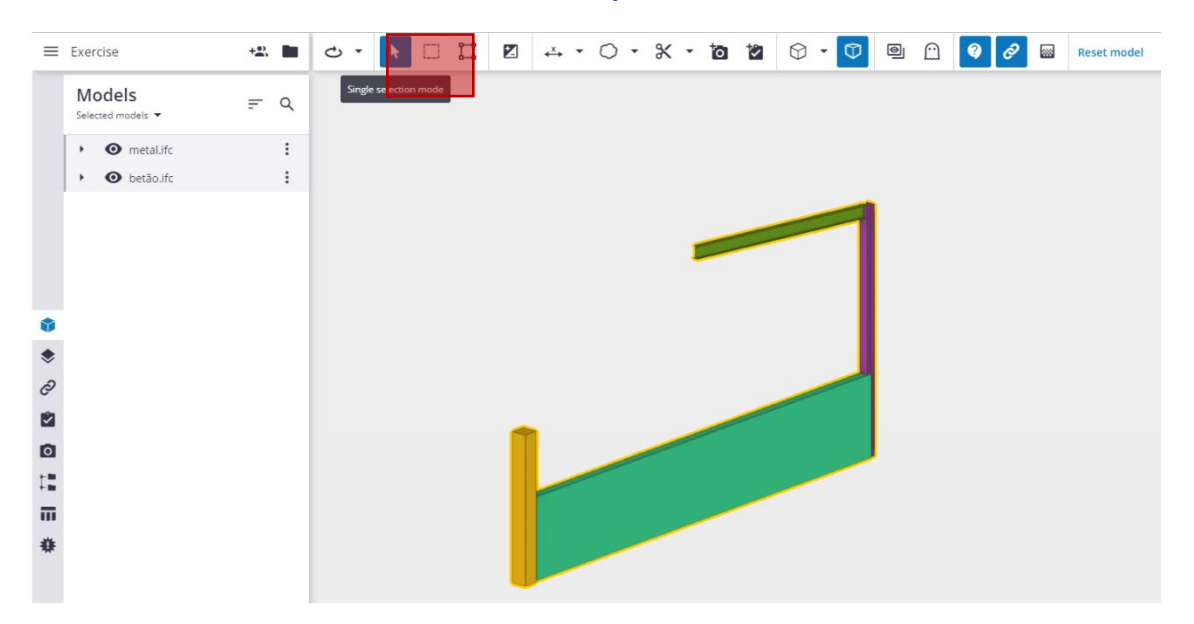

Spustelėkite kairiajame šoniniame meniu esantį įrankį *Clash Set tool* tada pasirinkite *Addclash set.* 

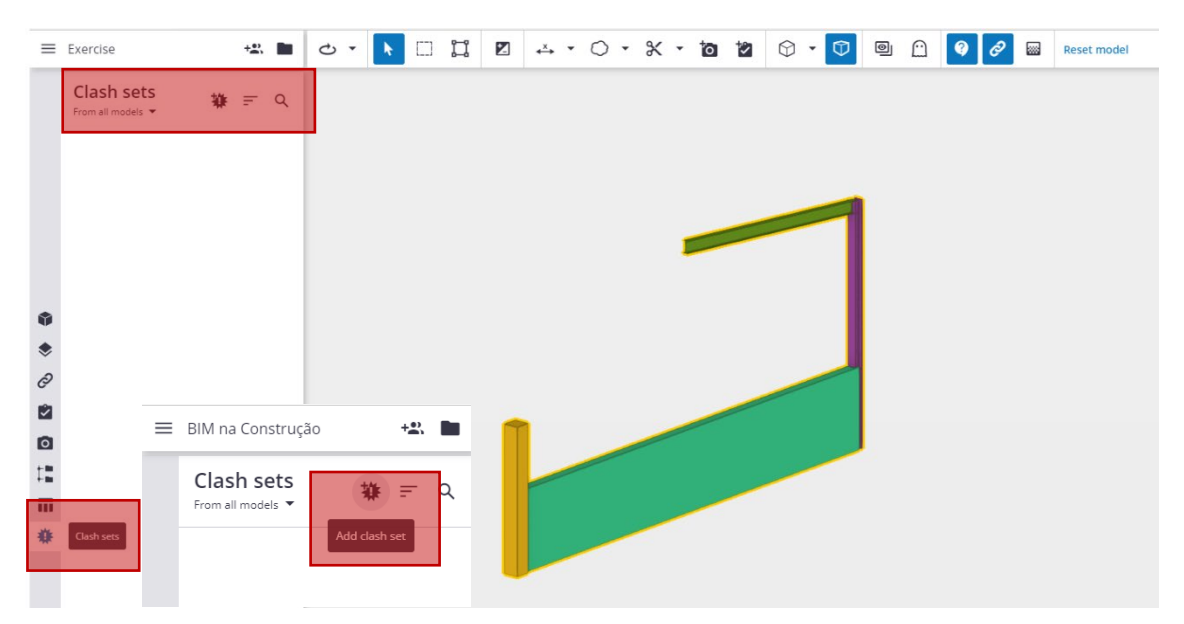

Dešinėje esančiame langelio meniu užpildykite parametrus. Taip galėsite pasirinkti komandos narius, kurie gaus informaciją. Pabaigoje spustelėkite **Run test** (liet. vykdyti testą).

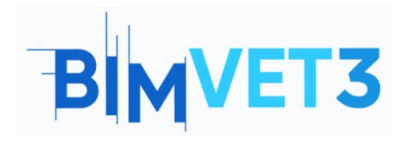

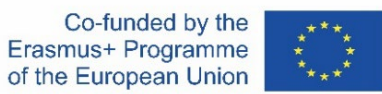

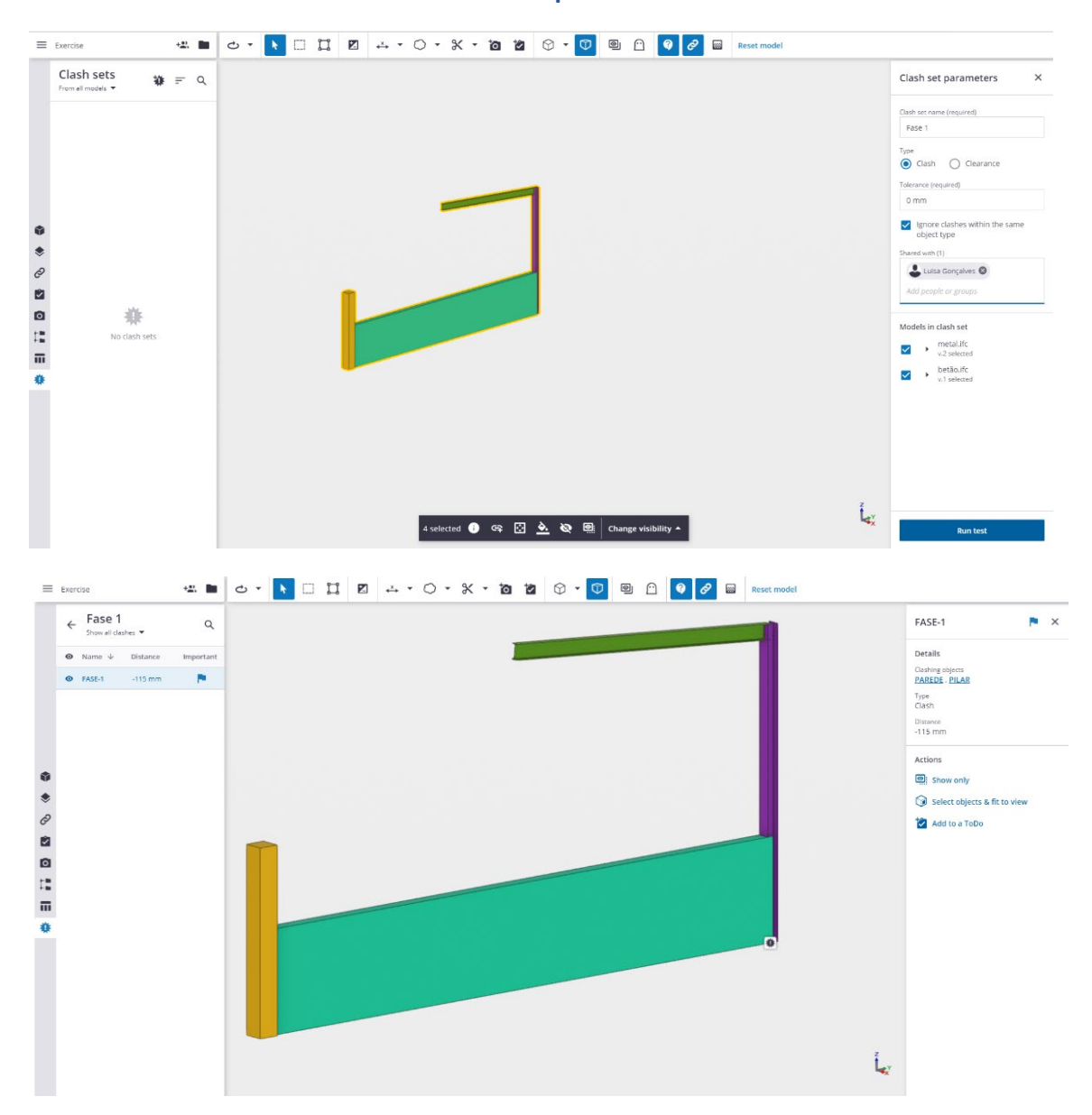

Add to a ToDo skiltyje galite pridėti užduotį, kurią gaus komanda, galinti išspręsti neatitiktį.

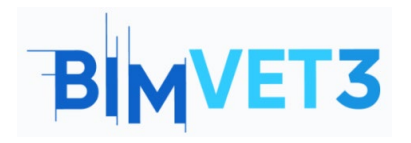

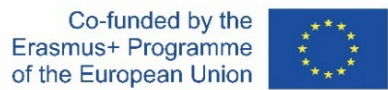

| FASE-1                         | X New ToDo X           |  |  |  |  |
|--------------------------------|------------------------|--|--|--|--|
|                                | Title (required)       |  |  |  |  |
| Details                        | check wall with column |  |  |  |  |
|                                | Description (required) |  |  |  |  |
| Clashing objects               | Existe a Clash         |  |  |  |  |
| <u>PILAR</u> , <u>PAREDE</u>   | Due date               |  |  |  |  |
| Туре                           | 01/07/2022             |  |  |  |  |
| Clash                          | Priority               |  |  |  |  |
| Discourse                      | Normal                 |  |  |  |  |
| 115 mm                         | Completion %           |  |  |  |  |
| -11511111                      | 0                      |  |  |  |  |
|                                | Assignees (1)          |  |  |  |  |
| Actions                        | arg 🕲                  |  |  |  |  |
| Show only                      | Add people or groups   |  |  |  |  |
|                                | Туре                   |  |  |  |  |
| 🕥 Select objects & fit to view | Clash 👻                |  |  |  |  |
| +0                             | Tags (0)               |  |  |  |  |
| Add to a ToDo                  | Add tags               |  |  |  |  |
|                                |                        |  |  |  |  |

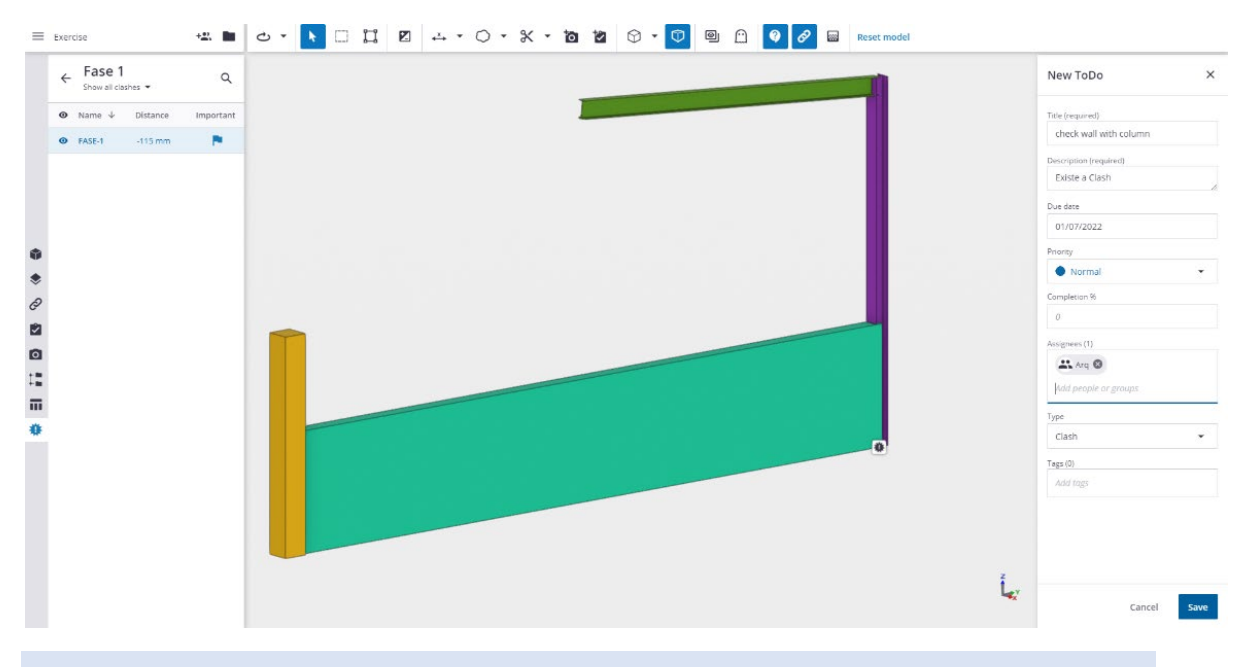

Trumpas patarimas: Jei kartais nepavyksta nustatyti skirtingų modelių padėties, Trimble Connect galima pakeisti jų padėtį naudojant Model Positional.

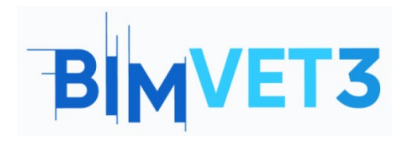

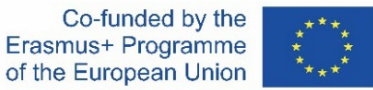

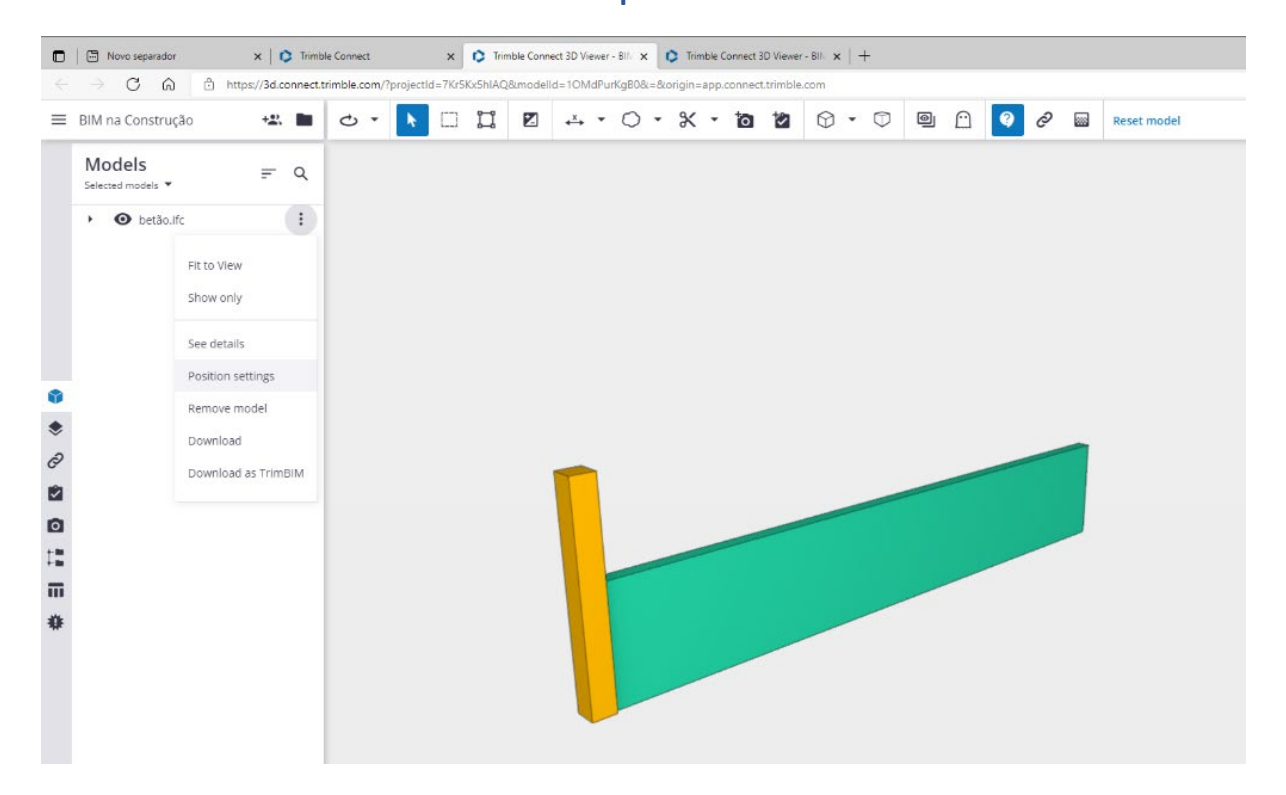

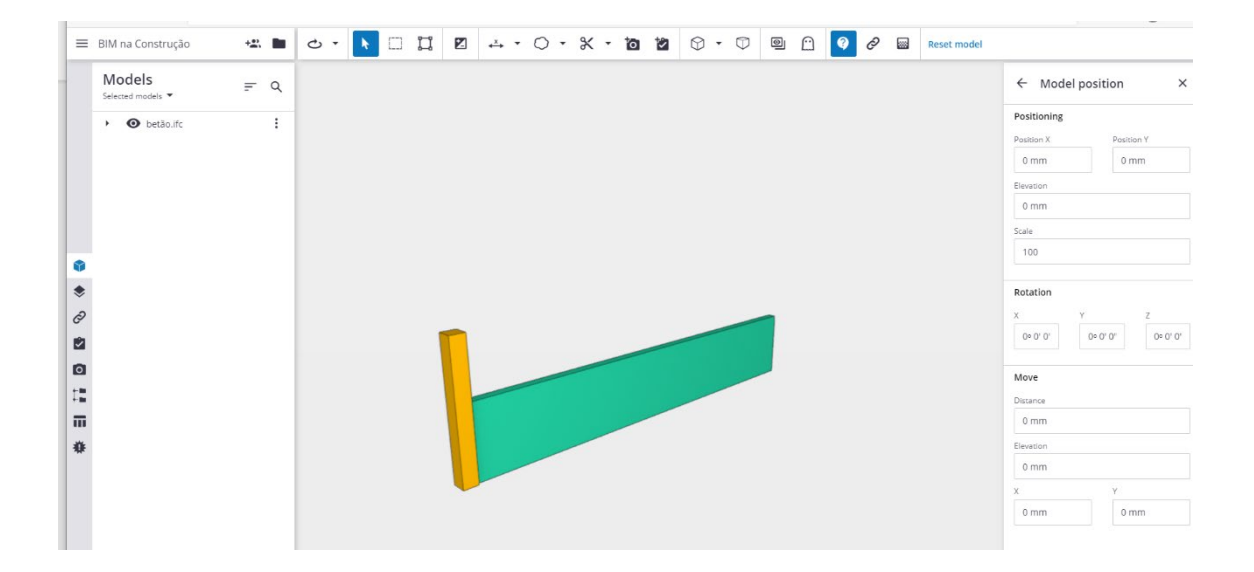

# 6. Rezultatai

Siekdami įvertinti, kaip mokiniai atlieka užduotį, jie parašys ne ilgesnę kaip 3 puslapių ataskaitą.

Šioje ataskaitoje mokinys paaiškins, kokių veiksmų ėmėsi, su kokiais sunkumais susidūrė ir kokius sprendimus priėmė.

Ataskaitą galima iliustruoti atlikto proceso nuotraukomis.

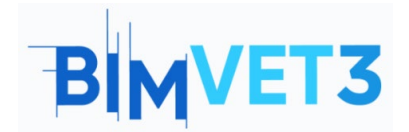

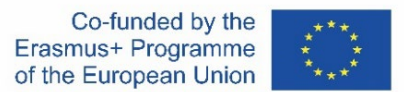

# 7. Ko išmokome

Kaip struktūrizuoti projekto informaciją, kad visi projekto dalyviai galėtų ją pasiekti ir valdyti bendradarbiaudami.

Kaip aptikti integruotus neatitikimus.

# 8. Failai naudoti šioje pamokoje

Du failai IFC formatu.

Failas .pdf formatu.